## Internet Explorer 11 (IE11) での互換表示設定手順

1. インターネットエクスプローラー (IE11) メニューバーにある[ツール(T)] 、[互換表示設定(B)]の順 にクリックします。

| ↔ http://www.e-osc.co.jp/    | - C @ Z                                                                                                    | 自のページ                          |          |
|------------------------------|----------------------------------------------------------------------------------------------------|--------------------------------|----------|
| ファイル(F) 編集(E) 表示(V) お気に入り(A) | - J 🕹 -                                                                                                    |                                |          |
| 【ツール(T)】を<br>クリックする          | <ul> <li>閲覧履歴の削除(D)</li> <li>InPrivate ブラウズ(I)</li> <li>追跡防止を有効にする(K)</li> <li>ActiveX フィルター(X)</li> <li>接続の問題を修正(C)</li> <li>最終閲覧セッションを再度開く(S)</li> <li>スタート メニューにサイトを追加(M)</li> </ul> | Ctrl+Shift+Del<br>Ctrl+Shift+P | лтіо<br> |
|                              | ダウンロードの表示(N)<br>ポップアップ ブロック(P)<br>SmartScreen フィルター機能(T)<br>アドオンの管理(A)                                                                                                    | Ctrl+J                         |          |
|                              | 互换表示設定(B)                                                                                                    |                                |          |
|                              | このフィードの受信登録(F)<br>フィード探索(E)<br>Windows Update <b>(U)</b>                                                                                                    | Þ                              |          |
|                              | パフォーマンス ダッシュボード<br>F12 開発者ツール(L)                                                                                                    | Ctrl+Shift+U                   |          |
|                              | Web サイトの問題を報告(R)<br>インターネット オプション(O)                                                                                                    | 市光框却                           |          |

2. 「互換表示設定の変更」の画面が表示されます。[追加する Web サイト(D)]に「e-osc.co.jp」と入力 されていることを確認し、[追加(A)]をクリックします。

| 互换表示設定                                              | ×              |
|-----------------------------------------------------|----------------|
| 互換表示設定の変更                                           |                |
| 「e-osc.co.jp」<br>追加する Web サイト( <u>D</u> ): が入力されている |                |
| e-osc.co.jp                                         | 追加( <u>A</u> ) |
| 互換表示に追加した Web サイト( <u>W</u> ):                      | 19466 (0)      |

3. 「互換表示に追加した Web サイト(W)」に「e-osc.co.jp」が追加されていることを確認し、[閉じる(C)] をクリックします。

| 互换表示設定                                | ×              |                     |
|---------------------------------------|----------------|---------------------|
| 互換表示設定の変更                             |                |                     |
| 追加する Web サイト( <u>D</u> ):             |                |                     |
|                                       | 追加( <u>A)</u>  |                     |
| 互換表示に追加した Web サイト( <u>W</u> ):        |                |                     |
| e-osc.co.jp                           | 削除( <u>R</u> ) |                     |
| 「e-osc.co.jp」<br>が追加されている             |                |                     |
| ✓ イントラネット サイトを互換表示で表示する(I)            |                |                     |
| Microsoft 互換性リストの使用(U)                |                |                     |
| Internet Explorer のプライバシーに関する声明を読んで詳細 | 田を確認する         |                     |
|                                       | <u>閉じる(C)</u>  | 【閉じる(C)】を<br>クリックする |